## Fiche Procédure n° 31 : Réaliser une rectification d'inventaire en entrée et en sortie

| Opérations        | Manipulations                                                                                                    |                                                                                        |                            |                                                   |  |
|-------------------|----------------------------------------------------------------------------------------------------|----------------------------------------------------------------------------------------|----------------------------|---------------------------------------------------|--|
| Activer le module | VILOGISTIQUE - L.P. LA PEUPLERAIE SALLAUMINES - MARTIN-MICHEL-DEMO                                                                                                    |                                                                                        |                            |                                                   |  |
| Mouvements        | Fichiers Iraitements                                                                                                    | (ouvements-Calculs <u>E</u> ditions <u>P</u> aramétrage de<br>Sorties non affectées    | e l'application A propos D | ans le menu<br>Mouvements »                       |  |
|                   |                                                                                                    | Prévision pour un article en 'SEUIL<br>Prévision pour un article en 'PERIO             | cl<br>DDIQUE' Cl           | iquer sur l'option<br>Rectification               |  |
|                   |                                                                                                    | Rectifications d'inventaire                                                            | d                          | inventaire »                                      |  |
|                   |                                                                                                    | Contrôle des mouvements                                                                |                            |                                                   |  |
| Sélectionner      | 💓 Régularisation d'inv                                                                                                    | 💓 Régularisation d'inventaire 🛛 🔯                                                      |                            |                                                   |  |
| l'article désiré  | Choix de l'Index article                                                                                                    | Code article<br>Désignation<br>En stock 10030<br>Réservé 1                             | estard après modif.        | Cliquer sur la<br>《 Liste 》                       |  |
|                   | N° de palette à modifier 0 Adresse 00 Image: Construction of the construction of the const |                                                                                        |                            |                                                   |  |
|                   | Code article                                                                                                    | Adrs Palette N* Oté mouv els                                                           | Solse polete               |                                                   |  |
|                   |                                                                                                    |                                                                                        | 3                          |                                                   |  |
|                   |                                                                                                    |                                                                                        |                            |                                                   |  |
|                   | CODE D'UN ARTIC                                                                                                    | E                                                                                      |                            |                                                   |  |
|                   | Code                                                                                                    | Désignation                                                                            | Cliquer s                  | ur l'article sounaite                             |  |
|                   | 1132 STYL                                                                                                    | PLUNE OR DÉCOR MINIPEN                                                                 | Appuyer                    | sur la touche                                     |  |
|                   | 1141 STYL                                                                                                    | PLUNE "GRADUATE" CHROM                                                                 |                            |                                                   |  |
|                   | 1211 3STY                                                                                                    | LOS À BILLE RETRACTABLES                                                               |                            | Echap                                             |  |
|                   | 1212 451Y                                                                                                    | LOS BILLE CHIST COUL ASSO                                                              |                            |                                                   |  |
|                   | 1311 8CBA                                                                                                    | YONS GRAPHITE HB                                                                       | (Δ++α                      | antion en mode                                    |  |
|                   | 1331 8 POR                                                                                                    | TE MINES 0.5MM                                                                         | (////                      |                                                   |  |
|                   | 1332 BTE 1                                                                                                    | B CRAYONS COULEUR                                                                      |                            | minuscule)                                        |  |
|                   | 2121 FEUIL                                                                                                    | AL 21/29 7 SEVES PERF                                                                  |                            |                                                   |  |
|                   | 2152 COP D                                                                                                    | 8L 25/23.7 5/5 PERF                                                                    |                            |                                                   |  |
|                   | 2221 LDT 3                                                                                                    | CAH 20/29.7 SEYES 100P                                                                 |                            |                                                   |  |
|                   | 2222 LOT 3                                                                                                    | CAH 20/32 SEYES 100 P                                                                  |                            |                                                   |  |
|                   | 3111 COFFE                                                                                                    | ET COMPAS MAPED                                                                        |                            |                                                   |  |
|                   | 3112 MINI S                                                                                                    | ET TRAÇAGE 4 PIÈCES                                                                    |                            |                                                   |  |
|                   | 3113 RÉGL                                                                                                    | PLATE 30 CM ALU                                                                        |                            |                                                   |  |
|                   |                                                                                                    |                                                                                        |                            |                                                   |  |
|                   |                                                                                                    |                                                                                        |                            |                                                   |  |
|                   |                                                                                                    |                                                                                        |                            |                                                   |  |
|                   |                                                                                                    |                                                                                        |                            |                                                   |  |
|                   |                                                                                                    |                                                                                        | +                          |                                                   |  |
|                   | Régularisation d'inventaire                                                                                                    |                                                                                        |                            |                                                   |  |
|                   | Choix de l'Index article                                                                                                    | Code article 1131<br>Désignation ROLLERINK OEL 4 COULEU<br>Fini En stock 10000 ESSEUTE |                            | Cliquer sur « OK »<br>pour valider votre<br>choix |  |
|                   | Obesignation                                                                                                    | Réservé 1                                                                              | 0380013800                 |                                                   |  |

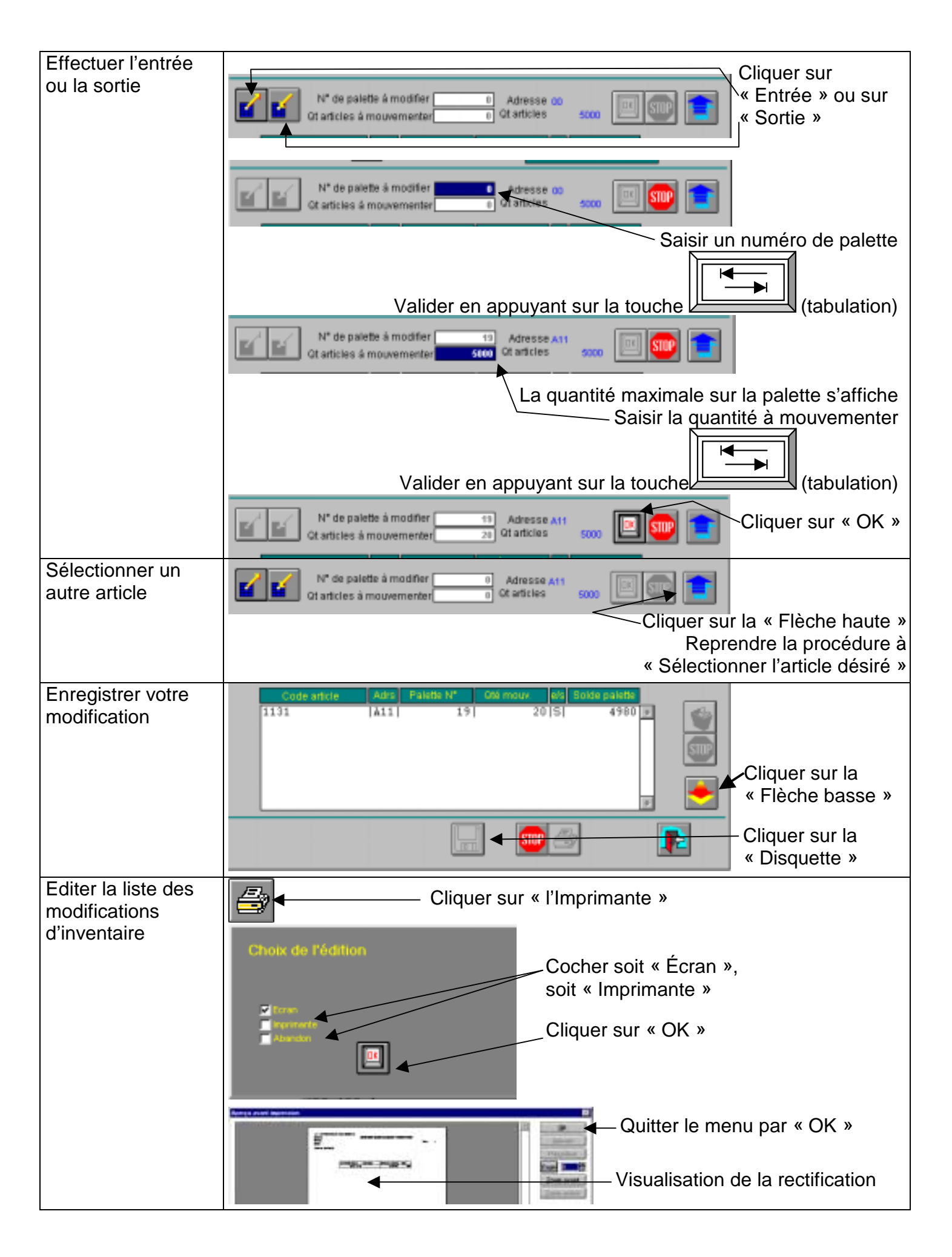

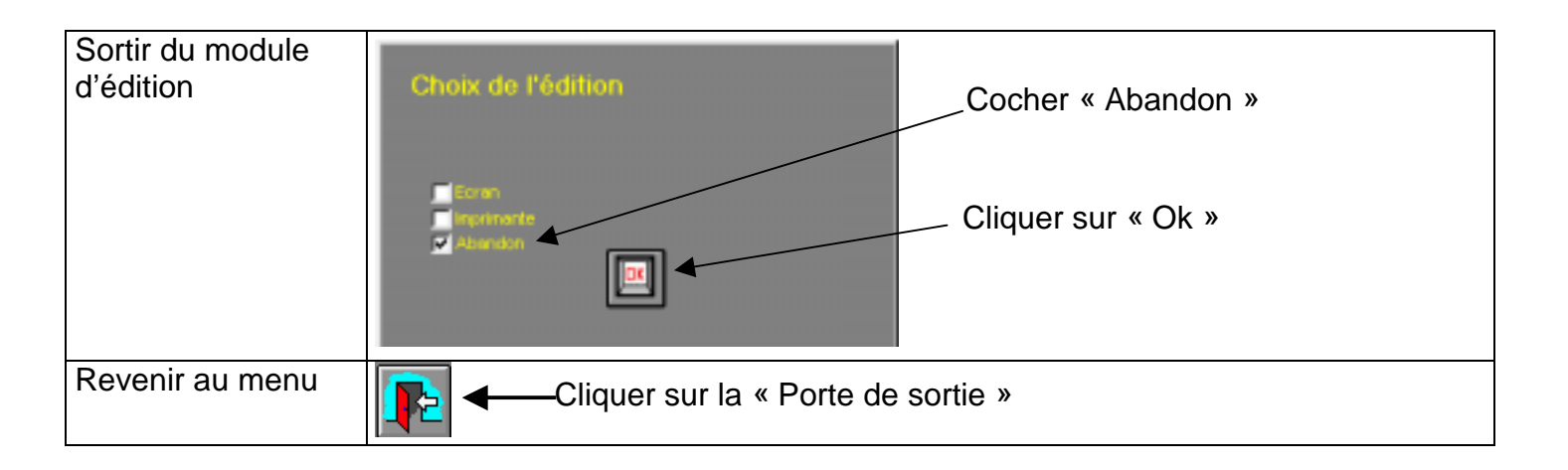